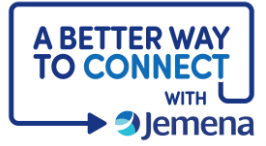

## **My Portal Cheat Sheet**

## Managing your My Portal Account

| Step                                                                                                    | Screenshot                                                                                                    |
|----------------------------------------------------------------------------------------------------|----------------------------------------------------------------------------------------------------|
| <ol> <li>Let's look at how to<br/>change your login, contac<br/>details and notification<br/>preferences using My<br/>Profile.</li> </ol>                                                                              | <section-header><section-header><section-header><section-header><section-header><section-header><section-header></section-header></section-header></section-header></section-header></section-header></section-header></section-header>                                                                                                    |
| 2. Once you are logged in,<br>on your dashboard, click<br>on the arrow next to My<br>Profile (top right of<br>screen) and select Manag<br>Profile.                                                                     | My Profile<br>John.citizen@gmail.com.au<br>Manage Profile<br>Log Out                                                                                                    |
| <ul> <li>3. You will see a navigation pane on your left, listing all the tabs for your details.</li> <li>Select the <b>PERSONAL INFORMATION</b> tab to update your contact details then, click <b>Save.</b></li> </ul> | Applications Personal information     Wy Details     Presonal information     Personal information     Under your information     Details     Preferences     Perferences     Preferences     Preferences     Pr |

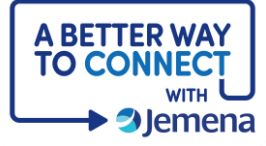

| 4. | If your login email has<br>changed, you can replace<br>it in the <b>EMAILS</b> tab. Then,<br>click <b>Save</b> .                                        | My Details  PERSONAL INFORMATION EMAILS PASSWORD DELETE PROFILE Preferences                                                                                                    |  |
|----|----------------------------------------------------------------------------------------------------|----------------------------------------------------------------------------------------------------|--|
| 5. | You can also change your<br>current password in the<br><b>PASSWORD</b> tab, then,<br>click <b>Save.</b>                                                 | My Details  PERSONAL INFORMATION EMAILS PASSWORD DELETE PROFILE Preferences                                                                                                    |  |
| 6. | Finally, by clicking on the<br><b>PREFERENCES</b> tab, My<br>Portal allows you to<br>update your preferences<br>for receiving notifications<br>from us. | My Details   Preferences   Perferences   Perferences Perferences <p< th=""><th></th></p<> |  |